# Как создать аккаунт (личный кабинет) для педагога?

Личный кабинет (аккаунт) педагога в Навигаторе создается после того, как в модуле «Инвентаризация», во вкладке «Преподаватели» появляется Профиль педагога.

Шаг 1. Открыть требуемый профиль в режиме редактирования (1), нажать на Создать аккаунт (2) в нижней части окна, слева (вкладка Основное) для создания аккаунта (личного кабинета педагога в Навигаторе)/

ВНИМАНИЕ! Если кнопка Создать аккаунт видна, но не нажимается, не активна, значит АККАУНТ ЭТОМУ ПЕДАГОГУ УЖЕ СОЗДАН!

| Создать прог | амму 🕐 Новости 🧿 🕂 Объявления 🤺              | Поиск по детям    | © База знаний                                                           | 🙎 Дом детского творчества Центральный 🗢    |
|--------------|----------------------------------------------|-------------------|-------------------------------------------------------------------------|--------------------------------------------|
| 💷 Инвент     | аризация                                     | Специалист #9     | f25cdb1-b2bc-491a-9959-89454c70c8c1                                     | _ <i>*</i> *                               |
| Ответствени  | ње лица Здания (с территорией) Объекты (поме | Основное          | 1 категория                                                             |                                            |
| +            |                                              | Дополнительно     | Дата рождения *:                                                        |                                            |
| iD           | ΦИΟ                                          | Фото              | 10.09.1984                                                              | Удален?                                    |
| ID           | ФИО                                          | Достижения        | Образование ":                                                          | нет 👓                                      |
| 9f25cdb1-b   | Иванов Иван Иванович                         | Beersonan         | высшее образование - специалитет, магистратура 🗢                        | Het                                        |
| ade7a027-f   | Проверкин Иван Иванович                      | Календарь         | Наличие ученой степени:<br>да<br>Должность по основному месту работы ": | Het                                        |
|              | •                                            |                   | преподаватель<br>Адрес электронной почты *:<br>Nan_Ivanov@mail.ru       |                                            |
|              |                                              |                   | Телефон:<br>+7 (111) 111-11-11                                          |                                            |
|              |                                              |                   | CHILDC:                                                                 |                                            |
|              |                                              |                   | Введите СНИЛС                                                           |                                            |
|              |                                              |                   | Дата приема на работу *:                                                |                                            |
|              |                                              |                   | 10.09.2018                                                              |                                            |
|              |                                              |                   | Дата начала стажа ":                                                    |                                            |
|              |                                              |                   | 01.01.1997                                                              |                                            |
|              |                                              | L+ Создать аккаун | т Х Закрыть Х Закрыть.                                                  | 1                                          |
| ~ ~          | Страница 1 из 1 I > Э I                      |                   |                                                                         | Отображаются записи с 1 по 2, всего 2 25 🦁 |
| Инвен        | гариза Специалист #912                       | 2                 |                                                                         |                                            |

Шаг 2. Убедиться в том, что аккаунт (личный кабинет) успешно создан: после нажатия на Создать аккаунт увидеть уведомление с текстом Аккаунт успешно создан и пароль для входа в личный кабинет педагога. После этого можно нажать на символ в виде X Закрыть (3) (в окне с уведомлением, вверху или внизу окна), и Сохранить (4) (в окне профиля, внизу).

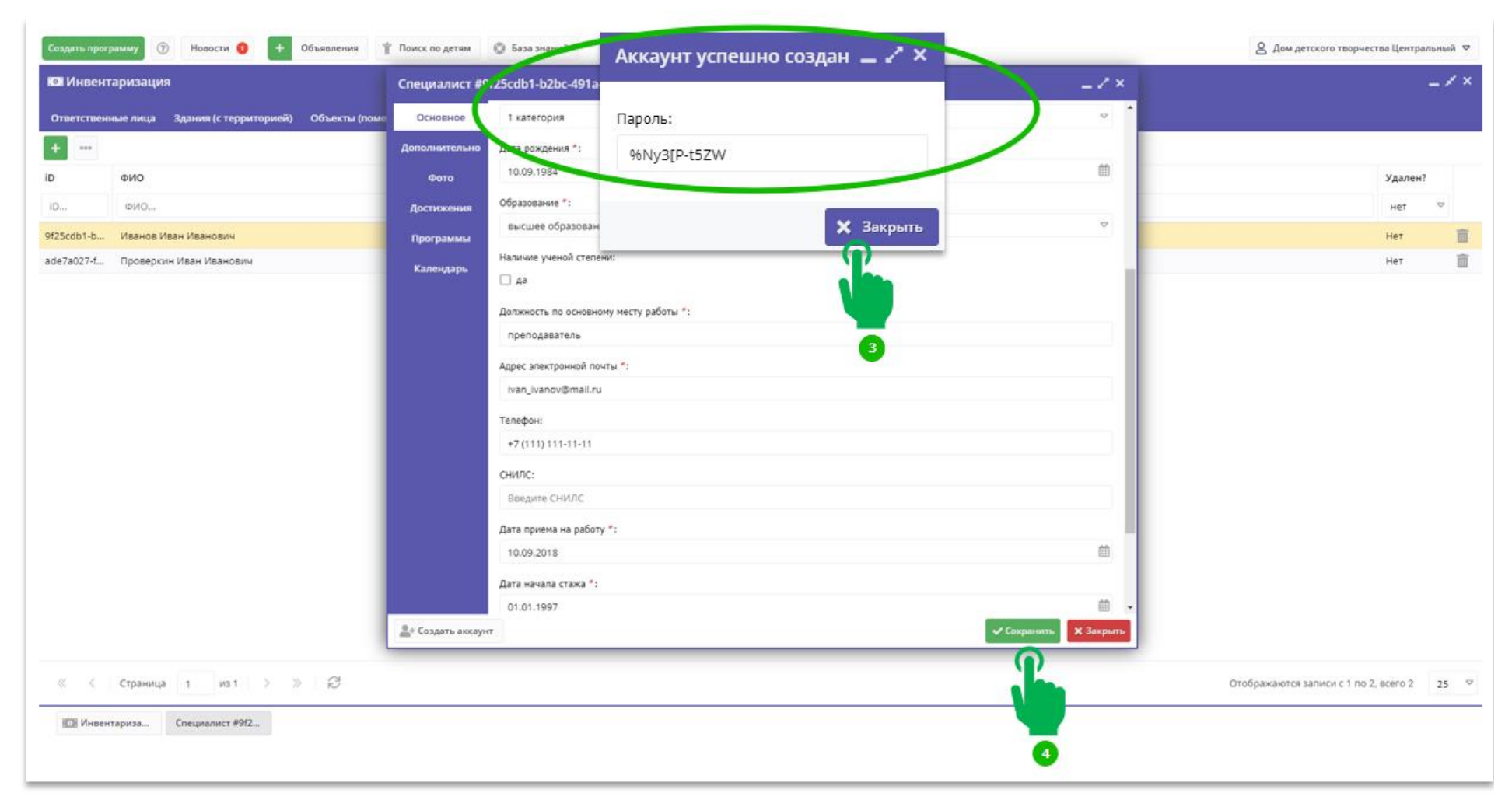

Операция успешно выполнена: педагогу создан аккаунт, у него появился свой личный кабинет в Навигаторе. В момент создания аккаунта на электронный адрес (e-mail) педагога, который указан в его профиле педагога и, по умолчанию, является его логином, будет направлено автоматическое письмо в котором будет указаны: - ссылка на вход в систему управления («админку») Навигатора(1);- логин (2) - пароль (3).

## Шаг 3. Необходимо выбрать в модуле «Программу» преподавателя (чей аккаунт был создан).

| <b>苗</b> Программы |    |                           |                                      |              |                         |  |  |  |  |
|--------------------|----|---------------------------|--------------------------------------|--------------|-------------------------|--|--|--|--|
| + •••              |    |                           |                                      |              |                         |  |  |  |  |
| Название события   | iD | Профиль                   | Организация                          | Статус       | Число обучающихся детей |  |  |  |  |
| Название события   | iD | Профиль 🗢                 | Организация 🕥                        | 🗢 Статус 🗢   | Число обучающихся детей |  |  |  |  |
| Волейбол           |    | Командные спортивные игры | МБОУ (<br>Белогорска Республики Крым | Опубликовано | 0                       |  |  |  |  |

# Шаг 4. В открывшемся окне выбрать «Группы/классы».

| Редактирование за   | аписи #15986 🖉 ×                                                                                                    |
|---------------------|----------------------------------------------------------------------------------------------------|
| ^                   |                                                                                                    |
| Основное            | При оформлении карточки: Для того, чтобы мероприятие привлекало внимание и вызывало интерес большого числа посетителей сайта, необходимо оформить карточку события максимально полно и содержательно. |
| Описание            |                                                                                                    |
| Группы/Классы       | Полное наименование *:                                                                                                    |
|                     | Волейбол                                                                                                    |
| Раздел              | Не более 250 символов                                                                                                    |
| Обложка             | Публичное наименование *:                                                                                                    |
| Гадород             | Волейбол                                                                                                    |
| Талерея             | Не более 65 символов                                                                                                    |
| Программа ДО        | Краткое описание *:                                                                                                    |
| ПФДОД               | Приобщение обучающихся к занятию волейболом.                                                                                                    |
| Профориентация      |                                                                                                    |
| Чат модерации       | Не более 140 символов                                                                                                    |
| ~                   | Статус *: Тип программы *:                                                                                                    |
| 💼 Удалить программу | 🗸 Сохранить 🛛 🗙 Закрыть                                                                                                    |

### Шаг 5. Выбрать группу (в которой оказывает образовательные услуги, данный педагог).

| Редактирование з | записи а                                  | #15986   |               |           |       |    |    |          |        |        |
|------------------|-------------------------------------------|----------|---------------|-----------|-------|----|----|----------|--------|--------|
|                  | + Добавить группу/модуль + Добавить класс |          |               |           |       |    |    |          |        |        |
| Описацию         | iD                                        | Название | Преподаватель | Кол-во ак | Прием | Во | Pa | Источник | Тип    |        |
| Описание         | 34730                                     | Группа 2 |               | 1         | Дa    | 13 | 15 | Бюджет   | Группа |        |
| Группы/Классы    | 34729                                     | группа 1 |               |           | Дa    | 11 | 15 | Бюджет   | Группа | an the |
|                  |                                           |          |               |           |       |    |    |          |        |        |

Шаг 6. Во вкладке «Параметры», в графе преподаватель необходимо выбрать ФИО преподавателя из выпадающего списка.

| Редактирование группы #34730  |               |               |              |   |           |          |  |  |
|-------------------------------|---------------|---------------|--------------|---|-----------|----------|--|--|
| Параметры Расписание          | ПФДОД         | Требования дл | я зачисления |   |           |          |  |  |
| Название (чтобы было понятно  | родителям пр  | ри записи) *: |              |   |           |          |  |  |
| Группа 2                      |               |               |              |   |           |          |  |  |
| Преподаватель *:              |               |               |              |   |           |          |  |  |
|                               |               |               |              |   |           |          |  |  |
| Выберите преподавателей:      |               |               |              |   |           |          |  |  |
|                               |               |               |              |   |           | + ~      |  |  |
| Период обучения (в текущем уч | ебном году) * | *:            |              |   |           |          |  |  |
| 01.09.2022                    | 26.05.2023    | t             |              |   |           |          |  |  |
| 🞯 Прием заявок на текущий     | год           |               | С            | İ | По        | İ        |  |  |
| 🗌 Прием заявок на следующ     | ий год с      |               |              |   |           |          |  |  |
| Возраст *:                    |               |               |              |   |           |          |  |  |
|                               |               |               |              |   |           |          |  |  |
|                               |               |               |              |   | Сохранить | Отменить |  |  |

#### ШАГ 7. Зайти на сайт Навигатор дополнительного образования Республики Крым <u>https://p82.навигатор.дети/</u>

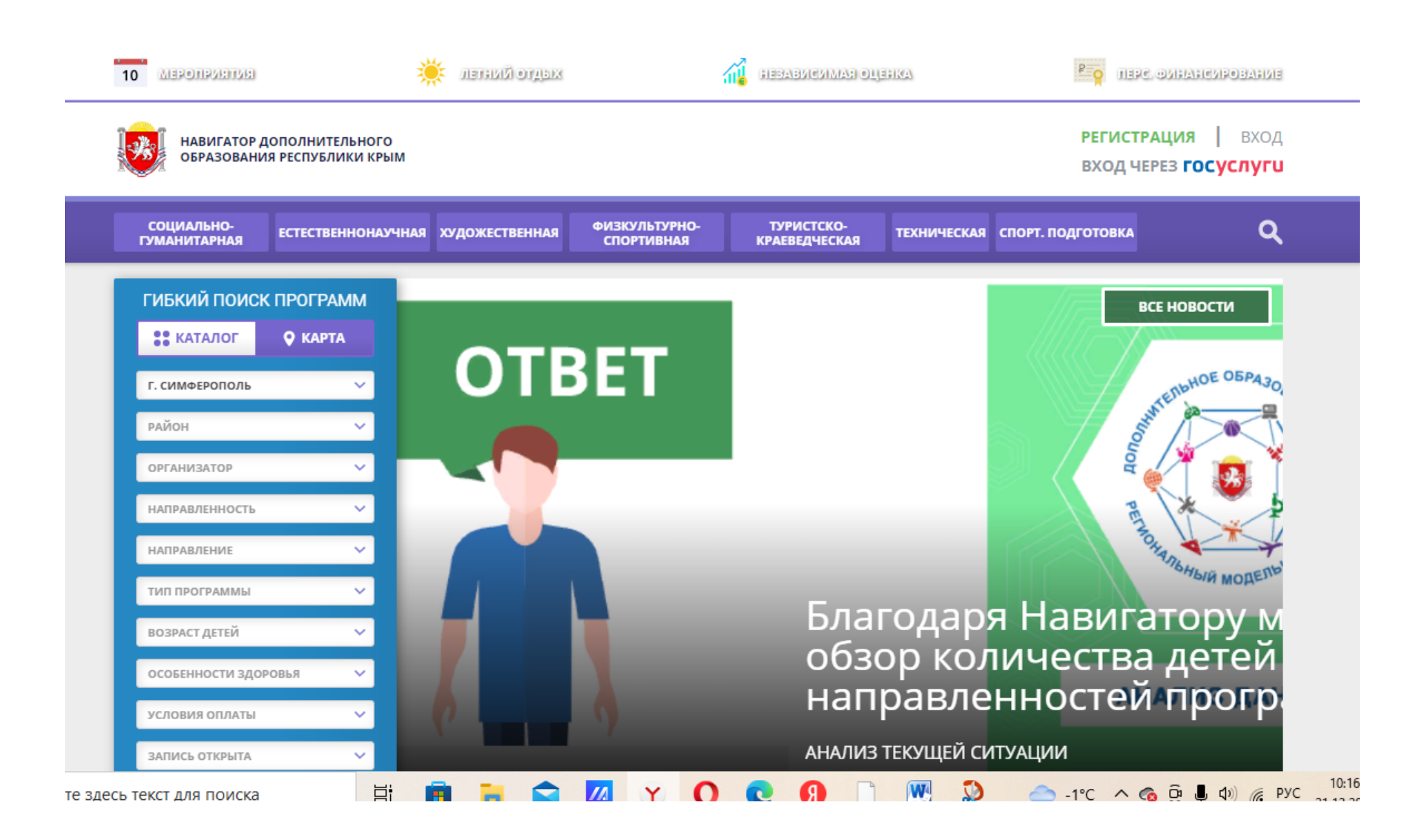

# Шаг 8. В открывшемся окне внизу, под чертой выбрать «Вход для администраторов и организаторов».

| <u> </u>                                                                                                    |                                                                                                    | юдиовнее                                                                                                    |                                                                                                    |                    |
|----------------------------------------------------------------------------------------------------|----------------------------------------------------------------------------------------------------|----------------------------------------------------------------------------------------------------|----------------------------------------------------------------------------------------------------|--------------------|
|                                                                                                    | ПОКАЗАТЬ ВС                                                                                                    | Ε                                                                                                    |                                                                                                    |                    |
| Соругіді 2022<br>Соругіді 2022<br>Навигатор дополнительного<br>образования Республики Крым<br>Реализовано на технологиях<br>Кисков Корскович, авсок | ГБОУ ДО РК «ДДЮТ»<br>Вход для администраторов и<br>организаторов<br>РМЦ<br>МОЦ (Муниципальные опорные центры)<br>Республики Крым /КОНТАКТЫ/<br>Формы заявлений и согласий на обучение<br>по ДОП в рамках ПФ /и другие НПА/<br>ВКОНТАКТЕ | Правила сайта и политика<br>конфиденциальности<br>Государственное бюджетное<br>образовательное учреждение<br>дополнительного образования<br>Республики Крым «Дворец<br>детского и юношеского<br>творчества»<br>ОГРН 1149102118274<br>ИНН 9102056249<br>295017, г. Симферополь, проспект<br>Кирова, 51/52 | +7 (978) <b>530-06-7</b> 7<br>Понедельник-Пятница с 9-00<br>до 17-00<br><u>navi.crimea@ddyt.ru</u> | <b>7</b><br>0<br>0 |

Шаг 9. Внести логин (действующая почта педагога) и пароль.

Можно воспользоваться услугой «Забыли пароль?». На действующий электронный адрес придёт новый пароль.

НАВИГАТОР ДОПОЛНИТЕЛЬНОГО ОБРАЗОВАНИЯ РЕСПУБЛИКИ КРЫМ

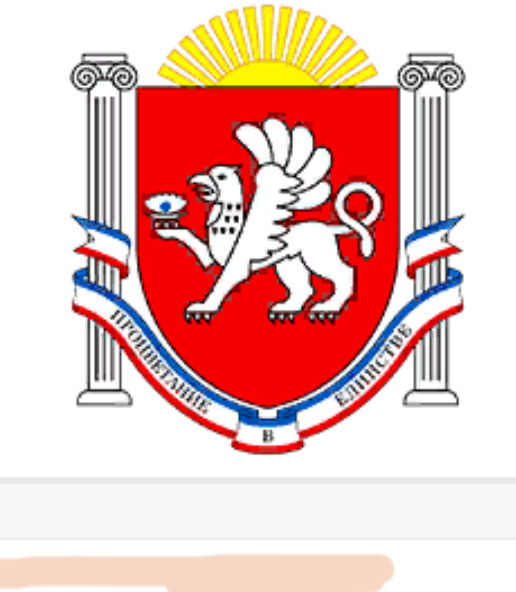

|             | ۵                    |  |  |  |  |  |
|-------------|----------------------|--|--|--|--|--|
| 🔲 Запомнить | Восстановить пароль? |  |  |  |  |  |
| войти >     |                      |  |  |  |  |  |
|             |                      |  |  |  |  |  |

Шаг 10. Перейти в модуль «Журнал посещаемости». Щелкнуть два раза на количестве забронированных заявок (на рисунке выделено красным), откроется список детей, зачисленных на обучение.

| 🛱 Журнал посещаемости |             |        |               |                                            |  |  |  |  |
|-----------------------|-------------|--------|---------------|--------------------------------------------|--|--|--|--|
| •••                   |             |        |               |                                            |  |  |  |  |
| iD                    | Программа   | Тип    | Забронировано | Организация                                |  |  |  |  |
|                       | Программа 🗢 | тип ▽  | Учебный г 🗢   | МБОУ Белогорского района Республики Крым   |  |  |  |  |
| 327                   | Юная армия  | Группа | +0 🗸 0 😰 25   | МБОУ « Белогорского района Республики Крым |  |  |  |  |

Шаг 11. Выбираем текущую дату, щелкнуть на дне недели, откроется окно, где необходимо выбрать « отметить всех». Затем отметить напротив ФИО отсутствующих детей.

| Журнал посещаемости группы "Юная армия" |    |        |                   |                         |                                                    |         |         |    |    |    |    |  |
|-----------------------------------------|----|--------|-------------------|-------------------------|----------------------------------------------------|---------|---------|----|----|----|----|--|
| ости                                    | Юн | ная ар | юмия 🗢 Юная армия | 🗙 🗢 🔛 Версия для печати |                                                    |         |         |    |    |    |    |  |
| цаем                                    |    |        |                   | вт                      | СР                                                 | BT      | СР      | BT | CP | вт | CP |  |
| посеп                                   |    | U      | Участник          | 6                       | Отметить всех                                      |         |         |    | 21 | 27 | 28 |  |
| нал г                                   | 1  |        |                   | •                       | <ul> <li>Дата</li> <li>Дистан. обучение</li> </ul> |         |         |    | Θ  | X  | X  |  |
| Жур                                     | 2  |        |                   | 3                       |                                                    |         |         |    | Θ  |    |    |  |
| Ę                                       | 3  |        |                   | 0                       | 🗘 Nap                                              | раметры | заняти: | -  | Θ  | X  | X  |  |
|                                         | 4  |        |                   |                         |                                                    |         |         |    | Θ  |    |    |  |
|                                         | -  |        |                   |                         |                                                    |         |         | 0  | 0  |    | -  |  |

Шаг 12. В открывшемся окне заполнить журнал посещаемости и КТП (календарно-тематическое планирование в соответствии с программой ДО).

#### Журнал посещаемости группы "Юный эколог" Журнал посещаемости CSV. 🖶 Версия для печати Кружок "Юный эколог" X 🗢 $\bigtriangledown$ Юный эколог ΠТ CP ΠТ CP ΠТ CP ΠТ CP ΠТ Участник ↑ $\square$ 2 7 9 14 16 21 23 28 30 Θ X 1 ходуразакова з глана логичовна Θ 2 Ē X Θ 3 Θ 4 X Θ 5 Θ 6 \_.....anup/in X х X Θ 7 .... Θ 8 -----X X X Θ 9 Θ 10 Θ 11